7) You will now see the text "TSK:" followed by more information. After a couple of seconds it will change to

----t:"name" ----b ---- $_{m}^{k}$ 

- 8) "name" in the display will be your take off location.
- 9) The Colibri will then guide you to the start gate.
- 10) Once you have passed the start gate and are on task.
- 11) Press down  $\mathbf{\nabla}$
- 12) The Colibri will guide you to the next turning point.
- 13) When you have flown through the turning sector the Colibri will beep and show up the next turning point.
- 14) **NOTE**. It is vital that the Colibri is set to have the correct turnpoint sectors, no use having cylinders for a badge flight. See the Colibri instructions on setting sectors on your PC.
- 15) Also note you are turning a long and lat not a position on the ground.
- 16) To show the wind speed and direction press the  $\times \times$

#### 17) Entering Pilot details.

- 18) THIS IS MUCH EASIER IN THE PC, BUT IN CASE YOU ARE ON THE GRID.
- 19) Scroll ► Until

is displayed

20) Arrow up ▲ until LOGGER SETUP is displayed

SETUP MENU

- 21) Press ✓
- 22) Arrow Down until FLIGHT INFO is displayed.
- 23) Press ✓
- 24) PILOT is displayed.
- 25) To Change the Pilot
- 26) Press ✓
- 27) Now by using the ▲ ▼ select the letters and ▶ ◄ select the location to type in the pilot's name.
- 28) Once the name is typed in correctly
- 29) Press ×
- 30) Arrow Down to adjust Glider type, Glider Registration, Comp number, Class, OO number,
- 31) To alter any of the above when they are displayed Press × change and then Press ✓
- 32) Press ×
- 33) Press ×
- 34) Scroll Right to the task. TSK:

You may now have time to do a short one hour flight.

29) Scroll  $\blacktriangle$   $\forall$  until EDIT TASK is shown.

30) Press  $\checkmark$ 

- 31) Now scroll up or down to the Turning point or Start/Finish point you need to edit.
- 32) Note if you insert a point it will go before the TP that is displayed.
- 33) Take off / Start / TP 0 followed by TP 1 etc until Finish / Land.

## 34) To insert a turning point

- 35) Press ✓
- 36) Scroll Up or Down until SELECT TPOINT will is displayed.
- 37) Press ✓
- 38) By scrolling down ▼until you show the first letter of the name of the turning point you require.
- 39) Press 🕨
- 40) Scroll down **▼**again until you find the second letter of the turning point.
- 41) Repeat for letter 3 and 4,
- 42) Once all four letters are selected arrow ► and the first turning point with the 4 selected letters will be shown.
- 43) If there is more than one turning point with the selected first letters you can now scroll down ▼ through the list until you have found the one that you require.
- 44) Press ✓
- 45) Press ×
- 46) Note you can at any point from 38 on scroll to the end of the 4 letter block and then start scrolling down through all turnpoints **in the Colibri** with the selected first letters.

## 47) To delete a turning point

- 48) Go to position 7
- 49) Press ✓
- 50) Scroll down until you see EDIT TASK
- 51) Press ✓
- 52) Scroll down until you find the TP you wish to delete.
- 53) Press ✓
- 54) Scroll down ▼ until you seel DELETE TPOINT
- 55) Press ✓
- 56) Press ×
- 57)

## Flying with the Colibri.

- 1) Mount the Colibri in the glider.
- 2) Switch on Colibri by plugging it in.
- 3) Whilst the Colibri is booting up it should show your name. If not you will need to see that LOGGER SETUP / FLIGHT INFO settings are altered.
- 4) Wait until you see that it has booted. You should see GPS status.
- 5) Press►
- 6) Press►

# **Colibri's for Dummies** Changing and creating a task on a Colibri in the glider

- 1) Changing the task
- 2) Switch on Colibri by plugging it in
- 3) Watch the Colibri Boot up because you need to check that your name is in, if it is not you will have to make changes. See note Entering Pilot Details.
- 4) Wait until you see that it has booted. You will eventually see GPS status, this may take a minute.
- 5) Press►
- 6) Press►
- You will now see the text "TSK:" by more information. After a couple of it will change to "name" is the airport you are starting at

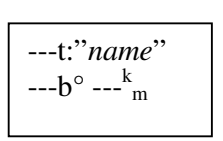

followed seconds

- 8) If you have arrowed past this page you can either arrow left or continue arrowing right until you get back on this page again.
- 9) Press √
- 10) You will now be given the option to Edit, Copy or Delete the task.
- 11) These options can be selected by pressing the up  $\blacktriangle$  or down  $\checkmark$  arrow
- 12) Note
- 13) *Edit task* means to add or subtract turnpoints or start points to the task already in the Colibri.
- 14) *Copy* means to replace the existing task with another task that is already in the data base.
- 15) Delete leaves you with an empty task.

## 16) To Copy a task

17) Scroll  $\blacktriangle$  until you see COPY TASK.

18) Press ✓

- 19) Now scroll up or down ▲ ▼ to find the task you are looking for. The tasks are numbered from 0 to 99. Note it is wise to have a list of the tasks in the Colibri available for reference, otherwise it will take you longer to find the task than create a new one.
- 20) When you have found the task you require
- 21) press ✓ To Select it.
- 22) Then  $\times$  To go to the flight page.
- 23) You are now ready to fly
- 24) Note the task list will be as follows.
- 25) Take off / Start / TP 0 followed by TP 1 etc until Finish / Land.

## 26) To edit a task

27) See that you are in the same location as position 7 by scrolling Right or left. 28) Press  $\checkmark$